# Catalyst 6500 S2T CEFエントリについて

## 内容

概要
 前提条件
 要件
 使用するコンポーネント
 背景説明
 ネットワーク図
 分散フォワーディングエンジンでのCEFエントリの特定
 CEFエントリの削除
 CEFエントリの追加
 VRFルーティングテーブルのエントリの追加と削除

## 概要

このドキュメントでは、Supervisor Sup2Tを搭載したCisco Catalyst 6500が、パケット転送を実 現するために使用されるラインカードハードウェアでCisco IOSソフトウェアに設定された(Cisco Express Forwarding)CEFエントリをプログラムする方法について説明します。

## 前提条件

## 要件

次の項目に関する知識があることが推奨されます。

- Cisco Express Forwarding (CEF)
- Cisco Catalyst 6500 シリーズ スイッチ
- Cisco Distributed Forwarding Card(DFC)

## 使用するコンポーネント

このドキュメントの情報は、次のハードウェアとソフトウェアのバージョンに基づいています。

- Cisco Catalyst 6500 WS-X6848-GE-TX(DFC4搭載) ラインカード
- ・IOSバージョン15.2.1SY5のSupervisor 2T搭載Cisco Catalyst 6500

このドキュメントの情報は、特定のラボ環境にあるデバイスに基づいて作成されました。このド キュメントで使用するすべてのデバイスは、初期(デフォルト)設定の状態から起動しています 。本稼働中のネットワークでは、各コマンドによって起こる可能性がある影響を十分確認してく ださい。

## 背景説明

レイヤ3スイッチングメカニズムとしてのCEFは、ほとんどのCiscoマルチレイヤスイッチで使用されています。ネットワークの停止、パケット損失、また はパケット遅延のシナリオを日常的にトラブルシューティングするには、CEFの動作を理解する必要があります。

スタンドアロンモードのSup2Tスーパーバイザ、または現在VSSが多くの企業ネットワークによってコアスイッチとして導入されているため、実質的に他

のすべてのルーティングデバイスまたはスイッチングデバイスを集約します。これは、が宛先にパケットを正常に配信するために、ドメイン内およびドメ イン間のトラフィックのほとんどを転送することを意味します。これを実現するには、Sup2Tに、静的またはルーティングプロトコルを介して動的に学習 された適切なルーティング情報が必要です。

モジュラシャーシでは、スーパーバイザの他に複数のフォワーディングエンジンが存在する場合があります。特定のラインカード(特にC6800-32P10Gな ど)には、パケット交換のパフォーマンスを強化するために独自のフォワーディングエンジンが搭載されており、CEFエントリのルックアップがローカル で実行され、異なるラインカードに着信するトラフィックにに最適です。

ソフトウェアの不具合状態、リソースの枯渇、高CPU状態など、すべてのフォワーディングエンジンで共有されるこれらのCEFエントリがHWに割り当て られない場合があり、スイッチにすべてのエントリを更新する十分な時間が存在しないことがあります。

## ネットワーク図

ネットワーク

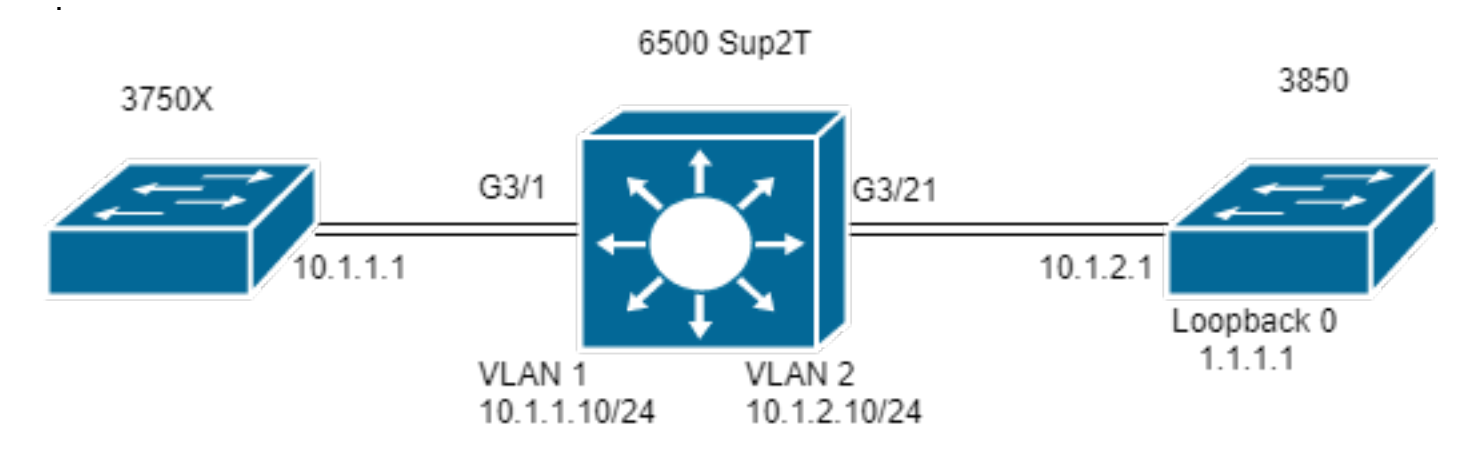

Switch#show module 3

|    |             |          |            |         |            |       | Mod F | Ports  | Card   | Туре  | Mod | el  | Serial   | No.  |      |    |
|----|-------------|----------|------------|---------|------------|-------|-------|--------|--------|-------|-----|-----|----------|------|------|----|
|    |             |          |            |         |            |       |       |        |        |       | - 3 | 48  | CEF720   | 48   | port |    |
| 10 | /100/1000mb | Ethernet | WS-X6848-0 | E-TX S  | SAL2003X5/ | AH    |       |        |        |       |     |     |          |      |      |    |
|    |             |          |            | - 3 Di: | stributed  | Forwa | rding | g Card | l WS-F | 6K-DE | C4- | A S | SAL20032 | (5АН | 1.4  | Ok |

## 分散フォワーディングエンジンでのCEFエントリの特定

この図では、スタンドアロンの6506スイッチにSupervisor 2Tと、スロット3にDFCを搭載したラインカードWS-6848-GE-TXが取り付けられています。ポートG3/1を介してラインカードに接続されているホスト33337777555550

このために、3750Xには、ネクストホップ10.1.1.10を経由するIPアドレス1.1.1.1へのスタティックルートがあります。これは、Sup2TスイッチのVLAN 1の SVIです。Sup2Tスイッチは、VLAN 2のSup2Tに接続された3850インターフェイスであるネクストホップ10.1.2.1を介して、IP 1.1.1.1/32のスタティックル ートエントリに基づいて、このトラフィックを3850スイッチにルーティングする必要があります。

MXC.CALO.3750X#show ip route | inc 1.1.1.1 S 1.1.1.1 [1/0] via 10.1.1.10

MXC.CALO.Sup2T#show ip route | inc 1.1.1.1 S 1.1.1.1 [1/0] via 10.1.2.1

CALO.MXC.3850#show ip route | inc 1.1.1.1 C 1.1.1.1 is directly connected, Loopback1

わかりやすくするために、3750Xと3850スイッチの両方が同じラインカードを介して6500に接続されていることに注意してください。これは、トラフィッ クがローカルに検索され、ローカルにも転送されることを意味します。

Gi3/1を介してSup2Tスイッチに入力されたパケットは、最終的にフォワーディングエンジンに到達します(これはDFCであるため)。 フォワーディングエ ンジンは、このパケット内の宛先IPアドレスフィールドを解析し、プログラムされたCEFエントリをルックアップしてベストマッチ(最長マスク)を行い ます。

これはDFCカードであるため、独自のCEFエントリがあることを意味し、それを確認するために、attach [dec]コマンドまたはattach switch [1-2] mod [dec]コマンドを使用してラインカードに接続する必要があります。 これで、DFCプロンプトで、コマンド**show platform hardware cefまたはshow platform hardware cef**または**show platform hardware cef vpn 0**が、一般的な ルーティングテーブル(VPN 0/VRFなし)用にプログラムされたすべてのCEFエントリを返すようになります。

目的はプレフィックス1.1.1.1/32であるため、コマンド**show platform hardware cef vpn 0 lookup 1.1.1.1.**を使用します。このコマンドは、プレフィックス 1.1.1.1と、実際にトラフィックを転送するために使用される最適な一致を返します。

MXC.CALO.Sup2T#attach 3 Trying Switch ... Entering CONSOLE for Switch Type "^C^C^C" to end this session

MXC.CALO.Sup2T-dfc3**#show platform hardware cef vpn 0** Codes: decap - Decapsulation, + - Push Label Index Prefix Adjacency 32 0.0.0.0/32 receive 33 255.255.255.255/32 receive 34 10.1.85.254/32 glean 35 10.1.85.5/32 receive 36 10.1.86.5/32 receive [snip...]

MXC.CALO.Sup2T-dfc3#show platform hardware cef vpn 0 lookup 1.1.1.1 Codes: decap - Decapsulation, + - Push Label Index Prefix Adjacency 262 1.1.1.1/32 Vl2 ,0c11.678b.f6f7

CEFエントリが存在します。これは、コマンドip route 1.1.1.1 255.255.255 10.1.2.1を介してIOSソフトウェアでプログラムされたスタティックエント リの結果としてプログラムされました。

また、このエントリがヒットし、トラフィックが隣接関係エントリを返す<mark>show platform hardware cef 1.1.1.1 detailコマンドを介して、このエントリで転送</mark> **されるこ**とを確認できます。

MXC.CALO.Sup2T-dfc3#show platform hardware cef 1.1.1.1 detail Codes: M - mask entry, V - value entry, A - adjacency index, NR- no\_route bit LS - load sharing count, RI - router\_ip bit, DF: default bit CP - copy\_to\_cpu bit, AS: dest\_AS\_number, DGTv - dgt\_valid bit DGT: dgt/others value

Format:IPV4 (valid class vpn prefix)
M(262 ): 1 F 2FFF 255.255.255.255
V(262 ): 1 0 0 1.1.1.1
(A:114689, LS:0, NR:0, RI:0, DF:0 CP:0 DGTv:1, DGT:0)

最後に、隣接関係エントリは、パケットの書き換え方法と、この隣接関係エントリによってトラフィックが書き換えられるかどうかを示します。

#### MXC.CALO.Sup2T-dfc3#show platform hardware cef adjacencies entry 114689 detail

RIT fields: The entry has a Layer2 Format

| decr_ttl = YES   pipe_ttl = 0   utos = 0                            |  |  |  |  |  |  |  |  |
|---------------------------------------------------------------------|--|--|--|--|--|--|--|--|
|                                                                     |  |  |  |  |  |  |  |  |
| 12_fwd = 0   rmac = 0   ccc = L3_REWRITE                            |  |  |  |  |  |  |  |  |
|                                                                     |  |  |  |  |  |  |  |  |
| pv = 0                                                              |  |  |  |  |  |  |  |  |
|                                                                     |  |  |  |  |  |  |  |  |
| rec_shim_op = N/A                                                   |  |  |  |  |  |  |  |  |
|                                                                     |  |  |  |  |  |  |  |  |
| rec_dti_type = N/A   rec_data = N/A                                 |  |  |  |  |  |  |  |  |
|                                                                     |  |  |  |  |  |  |  |  |
| <pre> modify_smac = YES  modify_dmac = YES  egress_mcast = NO</pre> |  |  |  |  |  |  |  |  |
|                                                                     |  |  |  |  |  |  |  |  |
|                                                                     |  |  |  |  |  |  |  |  |

ip\_to\_mac = NO

|dest\_mac = 0c11.678b.f6f7 | src\_mac = d8b1.902c.9680

Statistics: Packets = 642 Bytes = 75756 <<<<

dest\_macとsrc\_macは、主に対象とする値で、このパケットに書き込まれる新しいL2ヘッダーを示します。宛先MACアドレス0c11.678b.f6f7は、 3850(1.1.1.1に到達するためのネクストホップ)である10.1.2.1です。

MXC.CALO.Sup2T#show ip arp 10.1.2.1 Protocol Address Age (min) Hardware Addr Type Interface Internet 10.1.2.1 30 0c11.678b.f6f7 ARPA Vlan2 また、[Statistics] フィールドには、トラフィックがこの隣接関係エントリに実際にヒットし、それに応じてL2ヘッダーが書き換えられることが示されます。

## CEFエントリの削除

. . .

. . .

CEFエントリの削除は、誤ってプログラムされた可能性のあるエントリ(誤った隣接関係エントリなど)や、トレーニング目的で削除するのに役立ちます。また、ルーティングパスを変更する方法も提供します。

CEFエントリを削除するには、CEFエントリが順番にプログラムされ、ハードウェアインデックスが割り当てられていることを理解する必要があります。 次に例を示します。

MXC.CALO.Sup2T-dfc3#show platform hardware cef vpn 0

Codes:decap - decapsulation, + – プッシュラベル

MXC.CALO.Sup2T-dfc3#show platform hardware cef vpn 0

Index Prefix Adjacency 259 10.1.2.255/32 receive 260 10.1.1.1/32 Vl1 ,a0ec.f930.3f40 261
10.1.2.1/32 Vl2 ,0c11.678b.f6f7 262 1.1.1.1/32 Vl2 ,0c11.678b.f6f7 <<<< Our CEF entry of
interest has a HW index of 262.</pre>

このハードウェアインデックスは、CEFエントリを参照として使用するため、CEFエントリを削除する際に最も重要な要素です。ただし、変更を行うには、ソフトウェアハンドルに変換する必要があります。test platform hardware cef index-conv hw\_to\_sw [hw index]コマンドを使用して、これを実現できます

MXC.CALO.Sup2T-dfc3#test platform hardware cef index-conv hw\_to\_sw 262 hw index: 262 ----> sw handle: 101 ソフトウェアハンドルがわかったので、test platform hardware cef v4-delete [sw handle] mask [mask length] vpn [dec]コマンドを使用して、CEFエントリの 削除を続行できます

MXC.CALO.s2TVSS-sw2-dfc3#test platform hardware cef v4-delete 101 mask 32 vpn 0 test\_ipv4\_delete: done.

注:これはホスト固有のルート(1.1.1.1/32)であるため、マスク長の値は32です

ここで、CEFエントリが削除されます。

MXC.CALO.Sup2T-dfc3#show platform hard cef vpn 0 1.1.1.1 Codes: decap - Decapsulation, + - Push Label Index Prefix Adjacency [snip...]
259 10.1.2.255/32 receive
260 10.1.1.1/32 Vl1 ,a0ec.f930.3f40
261 10.1.2.1/32 Vl2 ,0c11.678b.f6f7
288 224.0.0.0/24 receive
289 10.1.85.0/24 glean

<<<<< Index 262 no longer exists in the CEF entries.

#### test platform hardware cef vpn 0コマンドがDFCプロンプトの下で実行されていることに注意してください。このように、CEFエントリがスーパーバイザか ら削除されるのではなく、DFCのCEFテーブルから削除されました。どのフォワーディングエンジンからエントリが削除されるかに注意する必要がありま す。

トラフィックの変更は、可視性がないリスクがあります(ラボテストの場合)。これは、別のCEFエントリのヒットが原因である可能性があります。常に 最も正確なマスク(最長マスク)に一致することを考慮してください。 この実習では、次の項目を確認します。

MXC.CALO.Sup2T-dfc3**#show plat hard cef vpn 0 lookup 1.1.1.1** Codes: decap - Decapsulation, + - Push Label Index Prefix Adjacency 262048 0.0.0.0/0 glean このエントリはパケットに対して実際に何を行うのでしょうか。

MXC.CALO.Sup2T-dfc3#show platform hardware cef adjacencies entry 262048 RIT fields: The entry has a Recirc. Format

|                                                          | decr_ttl=NO   12_fwd=NO   ccc = 6  |
|----------------------------------------------------------|------------------------------------|
| add_shim_hdr = YES                                       | rc_fidx=0                          |
| <pre>rc_shimop=1   rc_dti_type=4   rc_data = 0x10B</pre> |                                    |
|                                                          | Statistics: Packets = 2163 Bytes = |
| 255234                                                   |                                    |

Taken from a CPU packet capture using Catlayst 6500 NETDR tool. For NETDR capture tool details refer to: Catalyst 6500 Series Switches Netdr Tool for CPU-Bound Packet Captures ----- dump of incoming inband packet ------12idb Po1, 13idb V11, routine inband\_process\_rx\_packet, timestamp 01:00:17.841 dbus info: src\_vlan 0x1(1), src\_indx 0xB40(2880), len 0x82(130) bpdu 0, index\_dir 0, flood 0, dont\_lrn 0, dest\_indx 0x5FA4(24484), CoS 0 cap1 0, cap2 0 78020800 00018400 0B400100 82000000 1E000464 2E000004 00000010 5FA45BDD destmac D8.B1.90.2C.96.80, srcmac A0.EC.F9.30.3F.40, shim ethertype CCF0 earl 8 shim header IS present: version 0, control 64(0x40), lif 1(0x1), mark\_enable 1, feature\_index 0, group\_id 0(0x0), acos 0(0x0), ttl 14, dti 4, dti\_value 267(0x10B) 10000028 00038080 010B ethertype 0800 protocol ip: version 0x04, hlen 0x05, tos 0x00, totlen 100, identifier 51573 df 0, mf 0, fo 0, ttl 255, src 10.1.1.1, dst 1.1.1.1 icmp type 8, code 0

#### ----- dump of outgoing inband packet ------

ethertype 0800 protocol ip: version 0x04, hlen 0x05, tos 0x00, totlen 100, identifier 50407 df 0, mf 0, fo 0, ttl 254, src 10.1.1.1, dst 1.1.1.1 icmp type 8, code 0

これで、ラインカード3を介して入力される宛先1.1.1.1のすべてのトラフィックがSHIMヘッダーに再循環され、CPUにパントされます。時には、この CEFエントリの代わりに、ドロップ隣接関係を持つ別の0.0.0.0/0が表示さ**れ、**まったく同じことを行うことがあります。

注:削除されるCEFエントリを評価します。CPU使用率が高くなる原因は、次のとおりで す。通常、デフォルトルート0.0.0.0/0が設定され、それに基づいてトラフィックが転送され ます(パケット損失が発生します)。

#### CEFエントリの追加

CEFエントリが追加されると、ほとんどの場合、パケット損失、パケット遅延、または高いCPU使用率を引き起こすプログラミング上の誤った問題が解決 されます。CEFエントリをハードウェアにインストールする方法に関する知識は、誤ってプログラムされたエントリを修正するだけでなく、パケットの再 循環、完全に異なるインターフェイスまたはネクストホップへのポイント、ルーテッドパケットの望ましい書き換え、ドロップなどこれらはすべて、ボッ クスをリロードせずに、設定を削除して設定するか、明確な変更を行います。CEFエントリ 追加は、コンフィギュレーションモードに入らなくても実行で きます。(前のセクションで説明したCEFエントリの削除手順でも行ったように)。

基本的に、ネクストホップへの有効なARPエントリがある場合、この例では10.1.2.1であり、何らかの理由でエントリがない場合の2つの状況があります。 2番目の状況では、(スタティックARPを使用して)有効なARPエントリを実際に作成するように強制されます。

ステップ1:1.1.1.1のネクストホップである10.1.2.1のスイッチにARPエントリがあります。

MXC.CALO.Sup2T#**show ip arp 10.1.2.1** Protocol Address Age (min) Hardware Addr Type Interface Internet 10.1.2.1 2 0c11.678b.f6f7 ARPA Vlan2

MXC.CALO.Sup2T#show ip route | inc 1.1.1.1 S 1.1.1.1 [1/0] via 10.1.2.1 ARPエントリは、CEFテーブルのホストルート(/32)としてプログラムされます。

MXC.CALO.Sup2T-dfc3#show plat hard cef vpn 0 look 10.1.2.1 Codes: decap - Decapsulation, + - Push Label Index Prefix Adjacency 53 10.1.2.1/32 Vl2 ,0c11.678b.f6f7

And of course, there is an index for this which again will tell us how a packet should be rewritten to reach 10.1.2.1:

MXC.CALO.Sup2T-sw2-dfc3#show plat hard cef vpn 0 10.1.2.1 detail
[snip...]
Format:IPV4 (valid class vpn prefix)
M(53 ): 1 F 2FFF 255.255.255
V(53 ): 1 0 0 10.1.2.1
(A:114689, LS:0, NR:0, RI:0, DF:0 CP:0 DGTv:1, DGT:0)

Wait, wasn't 114689 adj entry the same used for 1.1.1.1?:

MXC.CALO.Sup2T-sw2-dfc3#show plat hard cef 1.1.1.1 de
[snip...]
Format:IPV4 (valid class vpn prefix)
M(54 ): 1 F 2FFF 255.255.255
V(54 ): 1 0 0 1.1.1.1
(A:114689, LS:0, NR:0, RI:0, DF:0 CP:0 DGTv:1, DGT:0)

同じデータリンクのネクストホップを持つ宛先IPアドレスを持つパケットは、同じインターフェイスを経由して転送し、同じL2ヘッダーで書き換える必要 があります。 これは最初はかなり明白に思えますが、実際にはCEFエントリを追加することが最も重要な要素ですが、特定のCEF隣接関係エントリを使用してパケット を書き換える方法を指定する必要があります。

ステップ2:ここで、ARPエントリが自動的に作成されないとすると、スタティックARPエントリを作成する必要があります。

このため、プレフィックス10.1.2.1のネクストホップとして使用されるデバイスのMACアドレスを知る必要があります。そのため、0c11.678b.f6f7に送信されます。すでにshow mac address-table address 0c11.678b.f6f7出力これは問題ありませんが、スタティックMACエントリを作成する必要があります。

MXC.CALO.Sup2T(config)#mac address-table static 0c11.678b.f6f7 vlan 2 int Gi3/21 Displaying entries from DFC switch [2] linecard [3]:

MXC.CALO.Sup2T(config)#arp 10.1.2.1 0c11.678b.f6f7 arpa <<< Static ARP configuration

MXC.CALO.Sup2T#**show ip arp 10.1.2.1** Protocol Address Age (min) Hardware Addr Type Interface Internet 10.1.2.1 - 0c11.678b.f6f7 ARPA 
<<< Now the static ARP entry is complete</p>

// Attaching to DFC3...
MXC.CALO.Sup2T-sw2-dfc3#show plat hard cef 10.1.2.1 detail
[snip...]
Format:IPV4 (valid class vpn prefix)
M(53 ): 1 F 2FFF 255.255.255.255
V(53 ): 1 0 0 10.1.2.1
(A:114689, LS:0, NR:0, RI:0, DF:0 CP:0 DGTv:1, DGT:0)

The ARP entry exist in CEF table for DFC3. Same Adjacency Index result as before...

これらの隣接関係エントリの動作を理解したので、最後にCEFエントリの追加に進むことができます。最後のセクションでは、プレフィックス1.1.1.1/32の CEFエントリがtest platform hardware cef v4-deleteコマンドで削除されました。次に、test platform hardware cef v4-insert [prefix]コマンドを使用して、このコマンドを再度追加します [マスク長] vpn [vpn番号]隣接関係[隣接関係インデックス]

これを確認するには、コマンド**test platform hardware cef v4-insert 1.1.1.1 32 vpn 0 adjacency 114689**を使用します。このエントリはDFC CEFテーブルに 再度追加されています。

MXC.CALO.Sup2T-sw2-dfc3#test platform hardware cef v4-insert 1.1.1.1 32 vpn 0 adjacency 114689 test\_ipv4\_insert: done: sw\_index = 42

MXC.CALO.Sup2T-sw2-dfc3#show plat hard cef vpn 0 1.1.1.1 Codes: decap - Decapsulation, + - Push Label Index Prefix Adjacency 54 1.1.1.1/32 Vl2 ,0c11.678b.f6f7

Ping from the 3750X to Loopback 0 is successful and HW forwarded by 6500 DFC.

MXC.CALO.Sup2T-sw2-dfc3#show platform hard cef adj entry 114689

Index: 114689 -- Valid entry (valid = 1) --

RIT fields: The entry has a Layer2 Format

|decr\_ttl=YES | 12\_fwd=NO | ccc = 4 | add\_shim\_hdr = NO

#### // Logs in 3850

CALO.MXC.385024XU#show logging [snip...] \*Jan 23 05:59:56.911: ICMP: echo reply sent, src 1.1.1.1, dst 10.1.1.1, topology BASE, dscp 0 topoid 0 \*Jan 23 05:59:57.378: ICMP: echo reply sent, src 1.1.1.1, dst 10.1.1.1, topology BASE, dscp 0 topoid 0 \*Jan 23 05:59:57.390: ICMP: echo reply sent, src 1.1.1.1, dst 10.1.1.1, topology BASE, dscp 0 topoid 0

#### VRFルーティングテーブルのエントリの追加と削除

上記のすべての手順で行った設定を通じて、show platform hardware cefコマンドのvpn 0文字列が強制されています。このコマンドはデフォルトで一般ルー ティングテーブルまたはvpn 0のエントリを返すため、完全に不要と思われる場合でも、この操作は目的に従って行われました。 CEFエントリ1.1.1.1/32を 追加および削除したドキュメントでは、必ず特定のルーティングテーブルインスタンス(VRF)にエントリが追加または削除されることに注意してください。 ただし、特定のプレフィックスが異なるVRF(ie.10.x.x.x) 誤ったVRFのCEFエントリを削除、追加、または変更すると、悪影響を及ぼす可能性があります。

VRF **TEST\_**VRFのプレフィックス1.1.1.1/32を持つCEFエントリ**を削除します**。CEFエントリの追加の詳細については、このドキュメントの「**CEFエント リの追**加」セクションを参照してください。

VRFを追加するには、コマンドip vrf forwarding [VRF-NAME]を使用して6500スイッチのSVIを提案されたVRFに変更し、最後にTEST\_VRFテーブルに同じ スタティックルートを追加します。

MXC.CALO.Sup2T(config)#ip vrf TEST\_VRF MXC.CALO.Sup2T(config-vrf)#int vlan 1 MXC.CALO.Sup2T(config-if)#ip vrf forwarding TEST\_VRF % Interface Vlan1 IPv4 disabled and address(es) removed due to enabling VRF TEST\_VRF MXC.CALO.Sup2T(config-if)#ip add 10.1.1.10 255.255.255.0 MXC.CALO.Sup2T(config-if)#int vlan 2 MXC.CALO.Sup2T(config-if)#ip vrf forwarding TEST\_VRF % Interface Vlan2 IPv4 disabled and address(es) removed due to enabling VRF TEST\_VRF MXC.CALO.Sup2T(config-if)#ip add 10.1.2.10 255.255.255.0 MXC.CALO.Sup2T(config-if)#ip add 10.1.2.10 255.255.255.0 MXC.CALO.Sup2T(config-if)#ip route vrf TEST\_VRF 1.1.1.1 255.255.255.255 10.1.2.1

MXC.CALO.Sup2T#**show ip vrf** Name Default RD Interfaces **TEST\_VRF** <not set> Vl1 Vl2

VRFも順番にプログラムされます。これはスイッチ内の最初のVRFで(以前は他のVRFは設定されていません)、このVRFインスタンスのVPN番号は1である必要があります。show platform hardware cef vpn 1コマンドを実行して、これが正しいことを確認します。

MXC.CALO.Sup2T-sw2-dfc3#show plat hard cef vpn 1 Codes: decap - Decapsulation, + - Push Label Index Prefix Adjacency 34 10.1.1.10/32 receive 35 10.1.1.0/32 receive 36 10.1.1.255/32 receive 38 10.1.2.10/32 receive 43 10.1.2.0/32 receive 44 10.1.2.255/32 receive 53 10.1.2.1/32 vl2 ,0c11.678b.f6f7 54 1.1.1.1/32 vl2 ,0c11.678b.f6f7 [snip...]

However, usually, switches have hundred or thousands of VRFs and just count them in the 'show ip vrf' command output would be quite difficult. In order to know which VPN number is assigned to a VRF we will run the command "show platform hardware cef vrf [VRF name] [prefix] detail", it will return the actual vpn number for that VRF:

Format: IPV4 (valid class vpn prefix) M(54 ): 1 F 2FFF 255.255.255.255 V(54): 1 0 **1** 1.1.1.1 determines the VPN this prefix belongs to. (A:114689, LS:0, NR:0, RI:0, DF:0 CP:0 DGTv:1, DGT:0)

このエントリの実際のVPN番号とソフトウェアインデックスを知っておくことが重要です。このエントリの削除や、このVRFインスタンスとの間での追加 に進むことができます。

MXC.CALO.Sup2T-sw2-dfc3#test platform hardware cef index-conv hw\_to\_sw 54 hw index: 54 ----> sw handle: 42

MXC.CALO.Sup2T-sw2-dfc3#test platform hardware cef v4-delete 42 mask 32 vpn 1 test\_ipv4\_delete: done.

Result:

MXC.CALO.Sup2T-sw2-dfc3#show platform hardware cef vpn 1 lookup 1.1.1.1 Codes: decap - Decapsulation, + - Push Label Index Prefix Adjacency 262049 0.0.0.0/0 drop

Traffic is now getting punted, and the effects are seen in the 3750X pings to 1.1.1.1:

#### MXC.CALO.3750X#ping 1.1.1.1 repe 5000000

Sending 5000000, 100-byte ICMP Echos to 1.1.1.1, timeout is 2 seconds: [snip...]

// Packet loss

実稼働ネットワークでは、これらのCEFエントリの状態が原因で、パケット損失や音声の途切れやビデオの不良が発生することを考慮してください。した がって、メンテナンス時間帯にこれらのテストを実行することを推奨します。